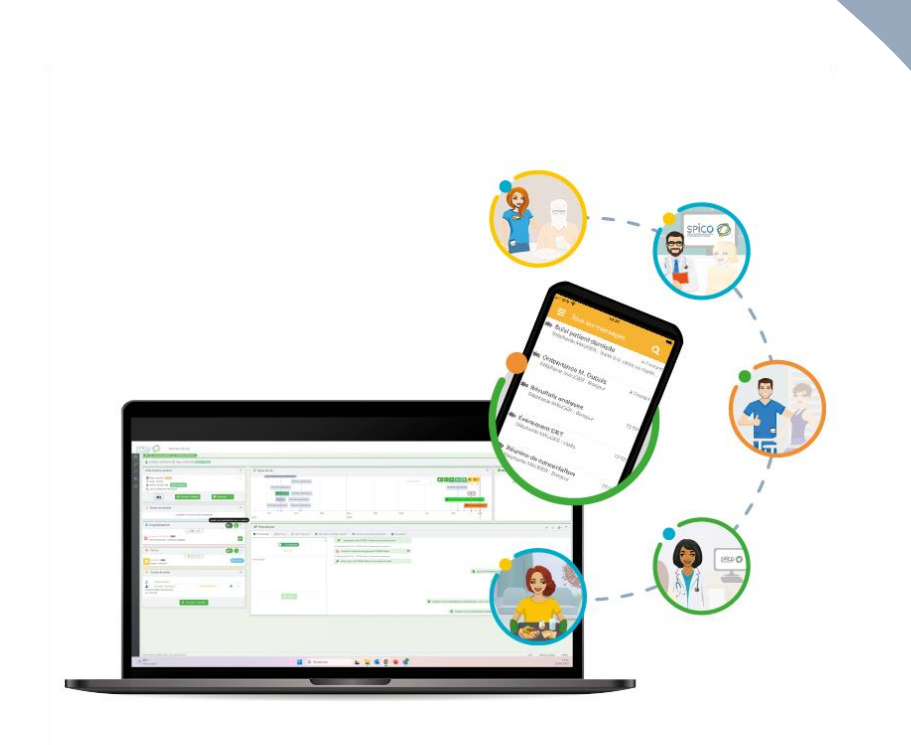

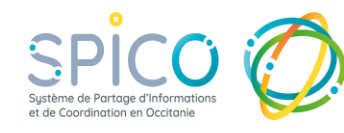

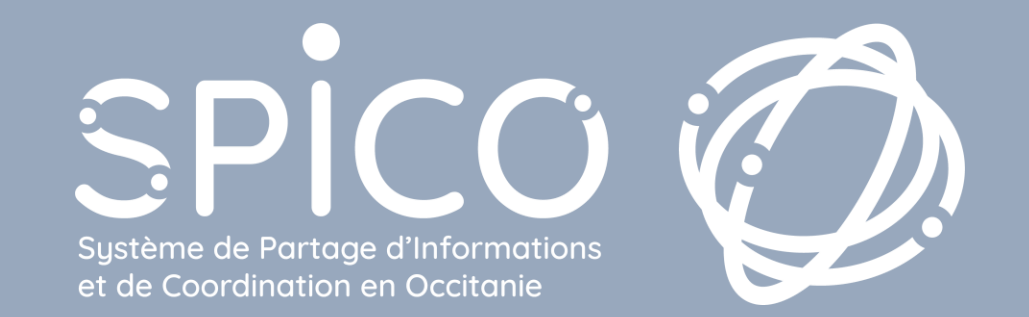

### Version 4.1 Mardi 08 juillet 2025 Interruption de service 21h - 23h

### **Résumé des évolutions**

- Nouveaux champs de recherche de dossiers dans la file active (par N° de dossier et N° de téléphone)
- Recherche dans le tableau de bord des tâches (par N° de dossier)
- Rattacher une discussion préexistante à un dossier patient
- **Cahier de liaison** : afficher en plein écran, rechercher des notes par mot-clef et meilleure lisibilité des notes longues.
- Encart informations du patient: nouvelle présentation et amélioration de la prévisualisation des derniers documents.
- Simplification de la sollicitation d'équipe ressource
- Identification en pied de page des téléchargements d'éléments du dossier.

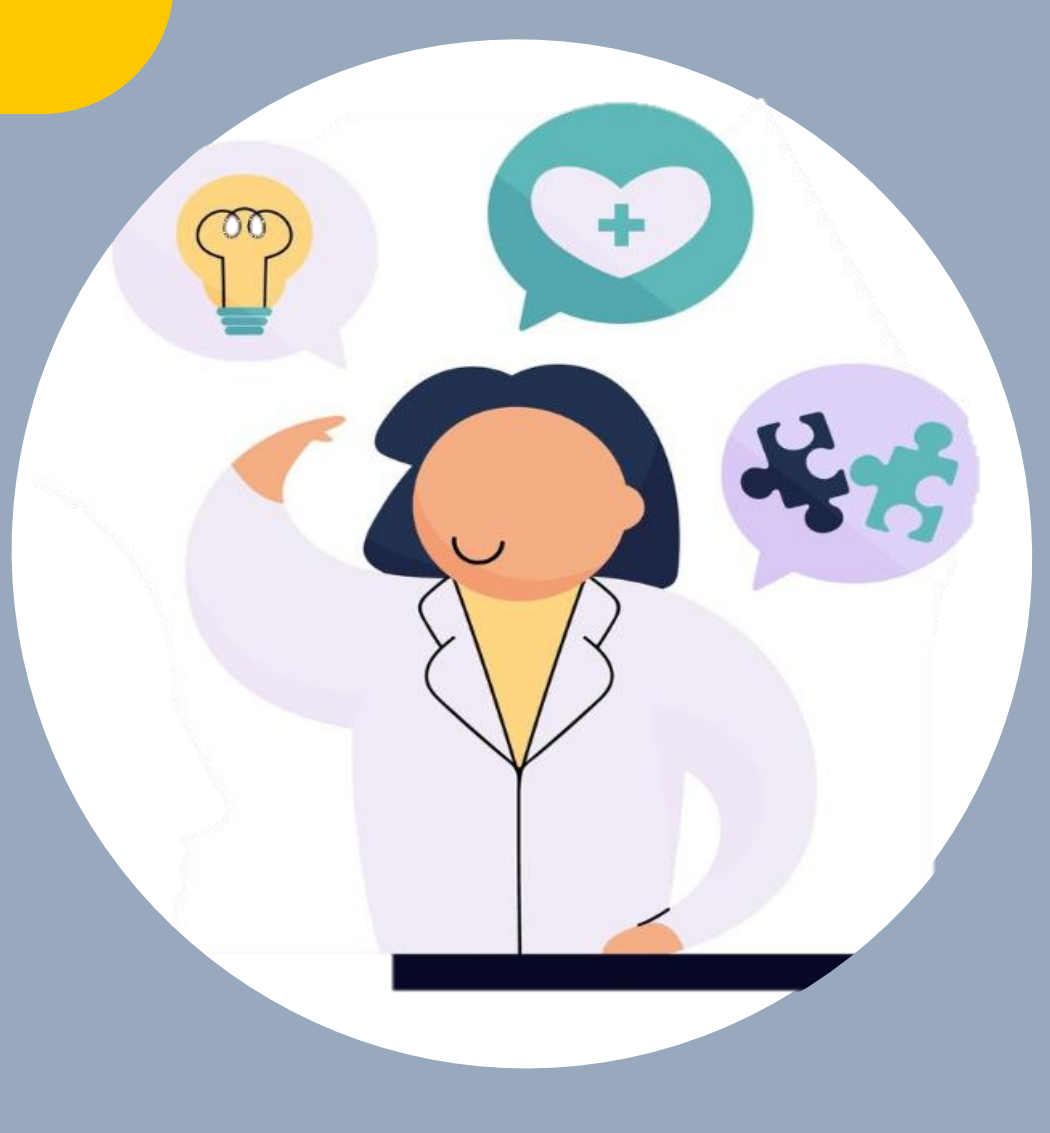

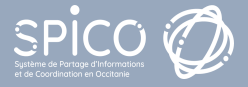

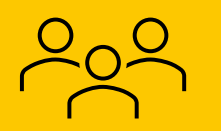

### Démonstration vidéo des évolutions

#### Retrouvez dans cette vidéo la démonstration de l'ensemble des évolutions de la version 4.1

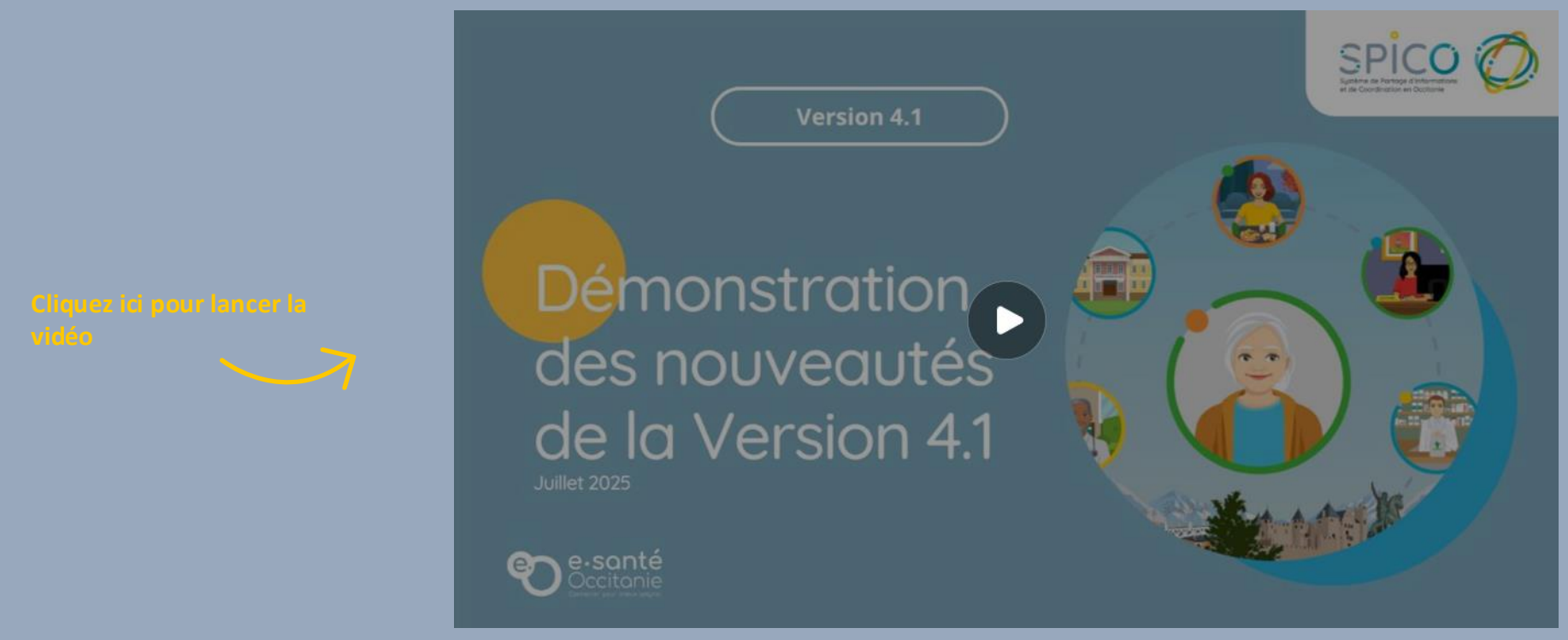

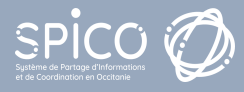

Les pages suivantes détaillent chacune des évolutions, et contiennent un lien vers la fiche reflexe.

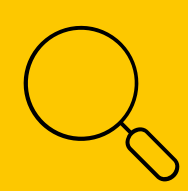

# Recherche de dossiers dans la file active : deux nouveaux champs (N° de dossier et N° de téléphone)

Deux nouveaux champs apparaissent dans le bandeau de recherche de dossiers patient :

- « L'identifiant interne » qui correspond au N° de dossier dans SPICO.
- Le **numéro de téléphone** renseigné dans le dossier du patient.

| PreProd 4.1.0.8                                                      |                                                      |    |                             |                                | 📘 🖽 😤 🏩 🎤 😽 🕘 Mauger Stephanie 🕞                                      |                           |  |
|----------------------------------------------------------------------|------------------------------------------------------|----|-----------------------------|--------------------------------|-----------------------------------------------------------------------|---------------------------|--|
| Rechercher un patient                                                |                                                      |    |                             |                                |                                                                       |                           |  |
| Patient                                                              |                                                      |    | Cercle de soin 😢            |                                |                                                                       |                           |  |
| Nom du patient                                                       | Sexe : 🕒 H 💮 F 💽 I 🛞                                 |    | Rechercher un professionnel | -                              | Thématiques 👻                                                         |                           |  |
| Prénom du patient                                                    | Statuts                                              | -  | Rôles                       | -                              |                                                                       |                           |  |
| 🗎 Date de naissance :                                                | Rechercher une ville                                 | -  | Structures de coordination  | -                              |                                                                       | Lien vers la fiche reflex |  |
| Identifiant interne                                                  | Numéro de téléphone du patient                       |    |                             |                                |                                                                       | « Rechercher ou crée      |  |
| Nombre d'items par page : 10 *<br>Identité Lt Sexe Date de naissance | Date de<br>décès 11 CP/Commune 11 Statuts Thématique | 55 |                             |                                | Date de mise à Prochain<br>Hospitalisations jour V Tâches RDV Actions |                           |  |
|                                                                      |                                                      |    |                             | Accirc                         |                                                                       |                           |  |
| Identi                                                               | Identifiant interne                                  |    |                             | Numéro de téléphone du patient |                                                                       |                           |  |
|                                                                      |                                                      |    | spico                       | A.                             |                                                                       |                           |  |

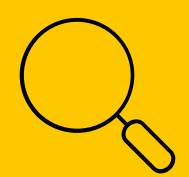

## Rechercher dans le tableau de bord des tâches par identifiant interne

Depuis le Tableau de bord des tâches, **dans le champ « patient(s) »**, il est possible de rechercher une tâche affectée à un dossier **en renseignant l'identifiant interne.** 

| onsulter les tâches          |                             |                               |                |                                                                                                    |                                                                                                    |                           | <u>≜</u> *                            |
|------------------------------|-----------------------------|-------------------------------|----------------|----------------------------------------------------------------------------------------------------|----------------------------------------------------------------------------------------------------|---------------------------|---------------------------------------|
| Type :                       | Tous                        | Ţ                             | Sous-type(s) : | Choisir un type                                                                                                    | - Action                                                                                                    | (s) : Choisir une action  | •                                     |
| Etat :                       | A traiter × En cours ×      | Ŧ                             | Patient(s) :   | Rechercher un patient                                                                                                    | - Destinataire                                                                                                    | e(s) : MAUGER STEPHANIE × | ÷ + 2*                                |
| Échéance début :             | 🗐 Choisir une date de début |                               | Échéance fin : | 🗐 Choisir une date de fin                                                                                                    | Nive                                                                                                    | au:                       | · · · · · · · · · · · · · · · · · · · |
| 7 Tâches du jour :           | Non                         |                               |                |                                                                                                    |                                                                                                    |                           |                                       |
| nbre d'items par page : 10 👻 |                             | 11 Patient                    | IT Act         | Recherche de patients / Usagers                                                                                                    | Patient(s) : Rechercher                                                                                                    | r un patient              | Ŧ                                     |
| 7 Compte rendu du patie      | nt/usager ( <b>SMA</b> )    | DUDU ANTOINE (né(e) DUBOIS AN | TOINE)         | Recherche par Nom ou Prénom - Pour rech<br>composé, liez les mots-clés par un tiret (-)<br>'LE GRAND').<br>Recherche par Numéro de téléphone - Pou<br>téléphone, saisissez le tout attaché ou liez | hercher sur un Nom ou un Prén<br>(ex : 'LE-GRAND' pour recherch<br>ur rechercher sur un Numéro de<br>les numéros par un tiret (-) (ex | om ate de fin<br>er       |                                       |
| Lien vers la                 | a fiche reflexe             |                               |                | Recherche par Identifiant interne - Pour rec<br>saisissez le tout attaché (ex : '155454').                                                                                                    | chercher sur un Identifiant inter                                                                                                    | ne,                       |                                       |

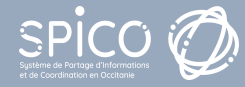

Rappel : vous pouvez aussi utiliser le champ "patient(s)" pour rechercher par N° de téléphone.

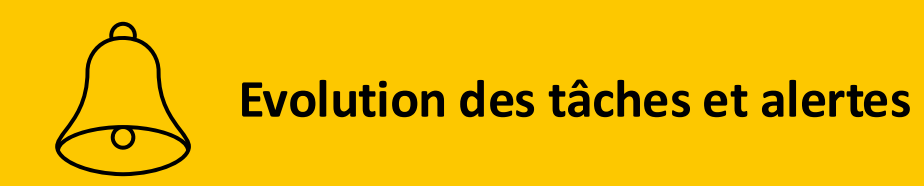

Le tableau de bord des tâches **intègre une nouvelle colonne « accès dossier »**, permettant un lien direct avec le dossier du patient.

Depuis la fenêtre d'une tâche, un clic sur le nom du patient, en haut de la fenêtre, permet lui aussi d'**accéder directement au dossier** 

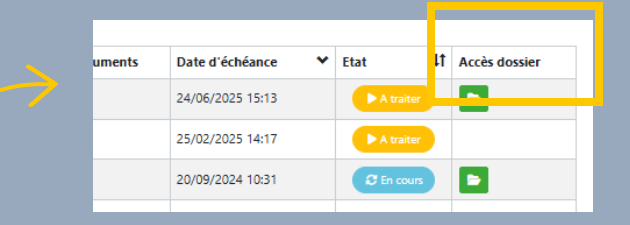

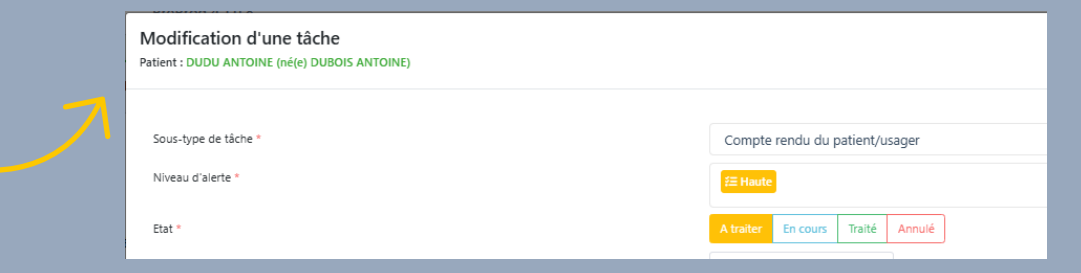

Lien vers la fiche reflexe « Gestion des tâches et alertes »

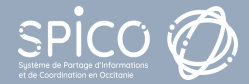

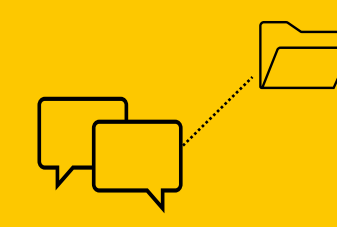

# Rattacher un dossier à une discussion déjà existante

Il est désormais possible de relier un dossier patient à **une conversation déjà existante**.

Depuis le module Discussions, ouvrez la discussion que vous souhaitez rattacher à un dossier patient / usager. Dans le menu d'options, (trois points) cliquez sur « **attacher cette conversation à un dossier patient** ». Sélectionnez le patient concerné, puis validez.

Pour une meilleure traçabilité, **un horodatage de l'ajout du dossier apparait alors dans le fil** de discussion.

Ce rattachement à la discussion permet d'accéder directement au dossier du patient:

- Soit en cliquant sur le nom du dossier qui apparait dans le bandeau supérieur de la discussion
- Soit en utilisant le menu d'options (trois points), puis en sélectionnant « Accéder au dossier ».

Lien vers la fiche reflexe « **Rattacher une** discussion à un dossier patient»

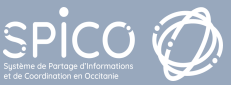

#### conversation que l'on va centrer patient par la su Marguer comme non lu Ajouter aux favoris Ajouter aux messages à traiter $\square$ Replacer dans la boîte de réception Désactiver les notifications Attacher cette conversation à un dossier patient Éditer la synthèse de la conversation Renommer cette conversation Se retirer de la conversation Créer un groupe à partir de cette conversation

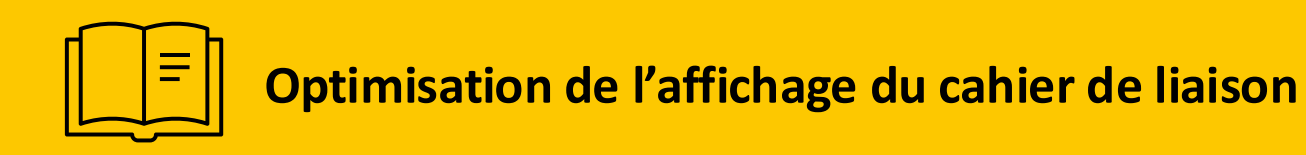

L'affichage du cahier de liaison a été optimisé :

- Les notes enrichies peuvent désormais afficher jusqu'à 15 lignes.
- Un champ de recherche par mot-clef permet de rechercher une note spécifique dans le cahier de liaison du patient.
- Il est possible de passer cet encart **en plein écran**, pour faciliter la lecture des informations.

Astuce: Ce mode d'affichage en plein écran concerne également le fil d'actualité et les thématiques

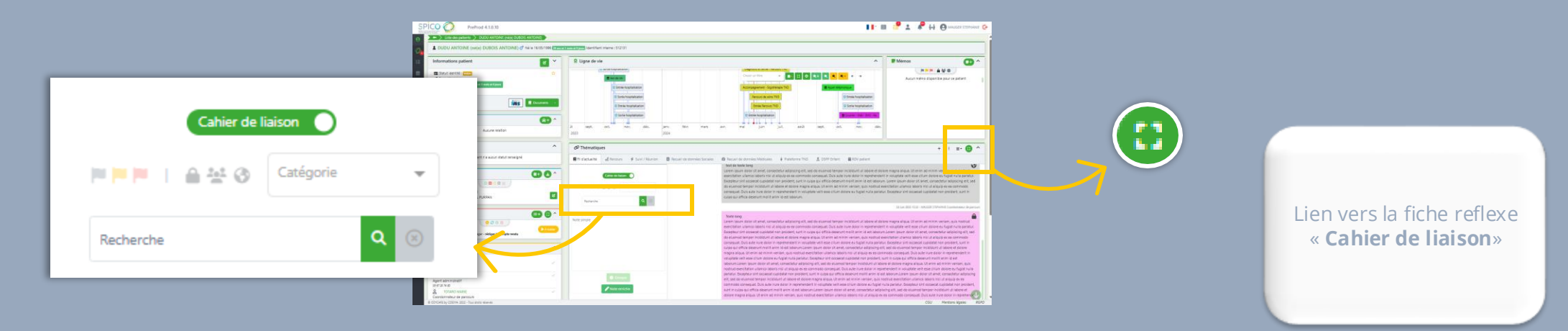

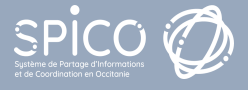

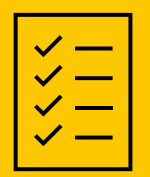

Amélioration de l'affichage de l'encart patient : modification et bouton documents d'un dossier

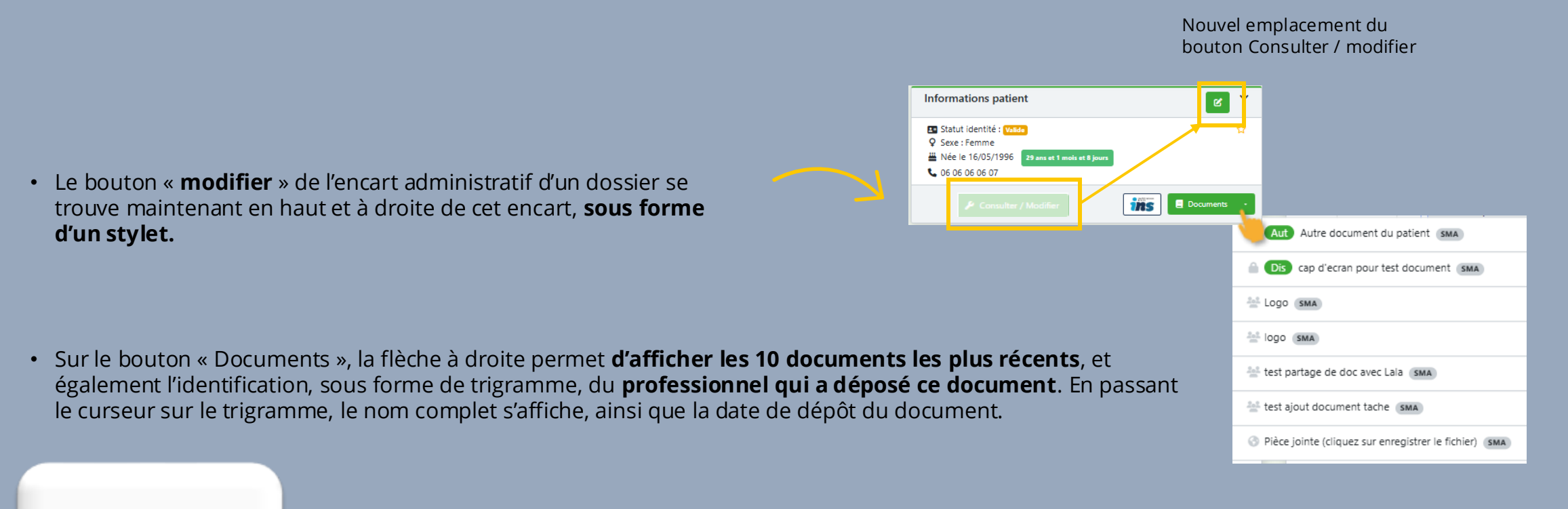

Lien vers la fiche reflexe « **Gestion** documentaire»

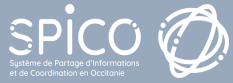

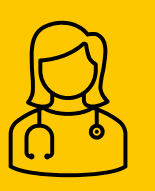

### Nouvelle présentation pour solliciter une Equipe Ressource

Lors de la sollicitation d'une équipe ressource, depuis le module Discussions, **la sélection de l'équipe ressource est simplifiée** puisqu'un seul clic suffit !

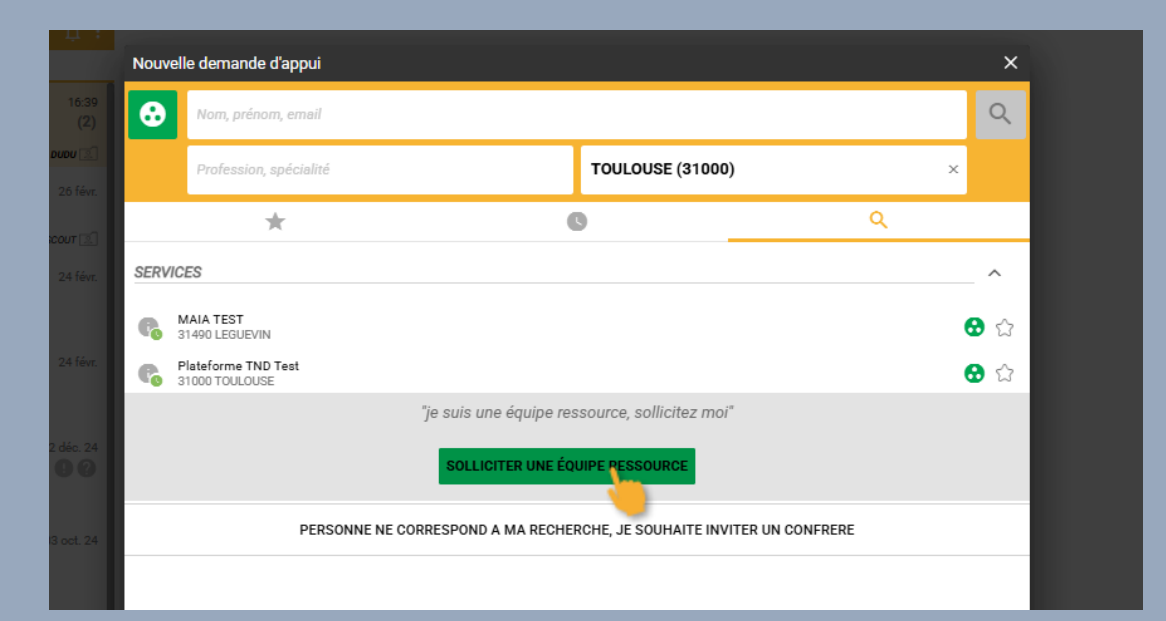

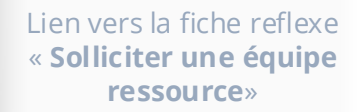

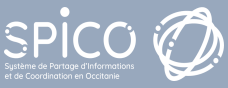

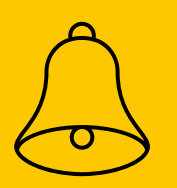

### Cartouche d'identification des téléchargements des éléments du dossier.

Les fichiers de téléchargement des éléments d'un dossier comportent désormais un cartouche de bas de page permettant d'indiquer :

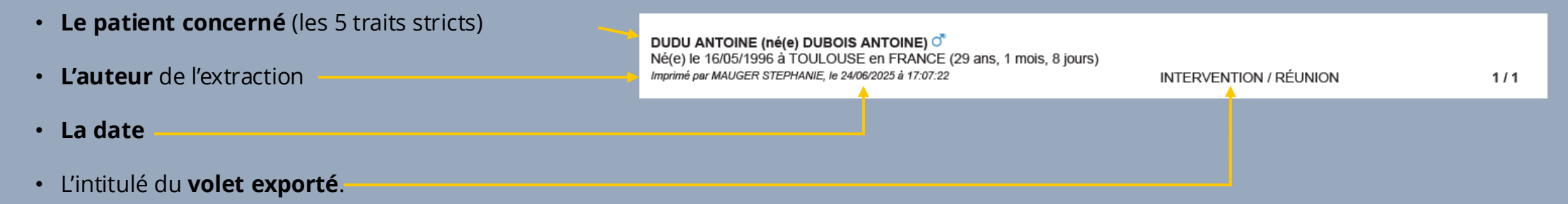

#### Cela concerne les téléchargements suivants :

- Statuts de dossiers
- Cahier de liaison
- Hospitalisations
- Export de formulaires issus de l'encart Thématiques

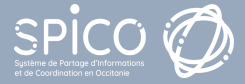